هيئة الزكاة والضريبة والجمارك Zakat,Tax and Customs Authority

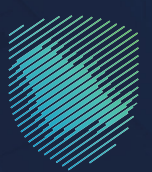

## دليل المستخدم **لتقديم إقرار الضريبة الانتقائية**

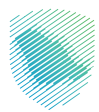

## عن الدليل

أعـد هـذا الدليـل لإيضـاح آليـة تقديـم الإقـرارات المتعلقـة بالضريبـة الانتقائيـة عبـر موقـع الهيئـة الإلكترونـي.

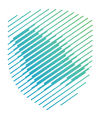

## خطوات الاستفادة من الخدمة

- 1 . الدخول إلى موقع هيئة الزكاة والضريبة والجمارك الإلكترونى عبر الرابط: www.zatca.gov.sa
  - **2 .** الضغط على «الخدمات الإلكترونية» من أعلى القائمة في الصفحة الرئيسية.

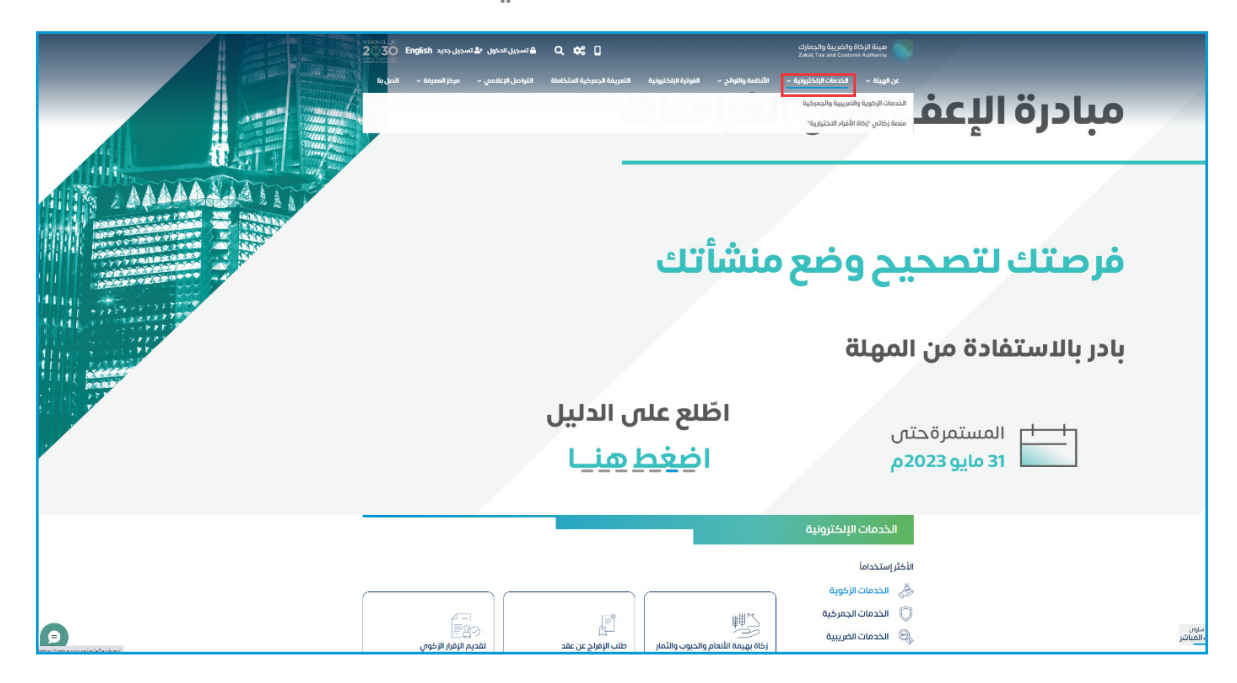

**3** . الضغط على «الخدمات الضريبية» ثم «ضريبة السلع الانتقائية» ثم «تقديم الإقرار» ثم «تقديم إقرار ضريبة السلع الانتقائية» ثم «الدخول للخدمة».

|   | نىمىرى تەدىرىل مۇنىيى تەدىرىل مۇنىيى بىرىدە ھەر بىرىد ھەر يەرىپىل مۇنىيى ئۇرۇپ يېرىدە ئۇرۇپ يېرى يېرى يېرى يېرى<br>ئىرىمىرىيى تەدىرىل مۇرۇپ يېرى يېرى يېرى يېرى يېرى يېرى يېرى يېرى                                                                                                    | ుగంపిగిర్త కన్ను ఉదిగ్ర తన్నగి కిషేటా<br>Zakai, Tax and Custores Authority                                                                                                    |  |
|---|----------------------------------------------------------------------------------------------------|----------------------------------------------------------------------------------------------------|--|
|   | ا التعريفة الجمركية المتكافئة التواصل الإعلامي - مركز المعرفة - اتصل بنا                                                                                                    | ىن الهيئة × الخدمات الإلكترونية × الألكلمة والتوائح × القوترة الإلكترونية                                                                                                    |  |
|   |                                                                                                    |                                                                                                    |  |
|   | = + +                                                                                                    | لېسېغ 🌾 الخدمات الإختيونية 🤇 الخدمات الإخوبة والخبريية والجميزية                                                                                                    |  |
|   | ♦ سنواله                                                                                                    |                                                                                                    |  |
|   | الرئيسية للبوابة                                                                                                    | الخدمات ا                                                                                                    |  |
|   | Letastary telai                                                                                                    | اللذينان الدينان الدين<br>الدينان الدينان ال |  |
|   | alingen under all a contraction and a contraction and a contractio | אנגע אוני אנגע און אוגע אוגע אוגע אוגע אוגע אוגע אוגע אוגע                                                                                                    |  |
|   | سوف تتعامل معه<br>بد را) تقدیم الاعترضات (۱) الدارس (۱) الدارس (۱) الدارس (۱)                                                                                                    | النشاط الذي<br>المكار استخدام (٢) التسريل (٢) تقديم الإفرار (٢) الدفع والاستردا                                                                                                    |  |
|   | نات المتاحة                                                                                                    | الخدم                                                                                                    |  |
|   | Q                                                                                                    | فالرائيب حسب البحث في الخدمات                                                                                                    |  |
|   |                                                                                                    | En B                                                                                                    |  |
|   |                                                                                                    | تقديم إقرار الغريبة الانتقالية                                                                                                    |  |
|   | kaaksä liistiyä, yysty, olja liisaalpoliin liisekkyä.                                                                                                    | التعليقات والاقتراحات الس استفسار أو مقددتات دول الخدمات أو ا                                                                                                    |  |
| Ø | 1570 من الزوار أجريهم محتوى الصفحة من أمل 2072 مغارحة                                                                                                    | مل استقدت من المعلومات المقدمة في هذه المفدقة                                                                                                    |  |

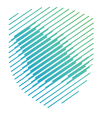

4. تسجيل الدخول بالرقم المميز أو البريد الإلكتروني وكلمة المرور للشركات والمؤسسات، أو عن طريق منصة النفاذ الوطني الموحد للأفراد.

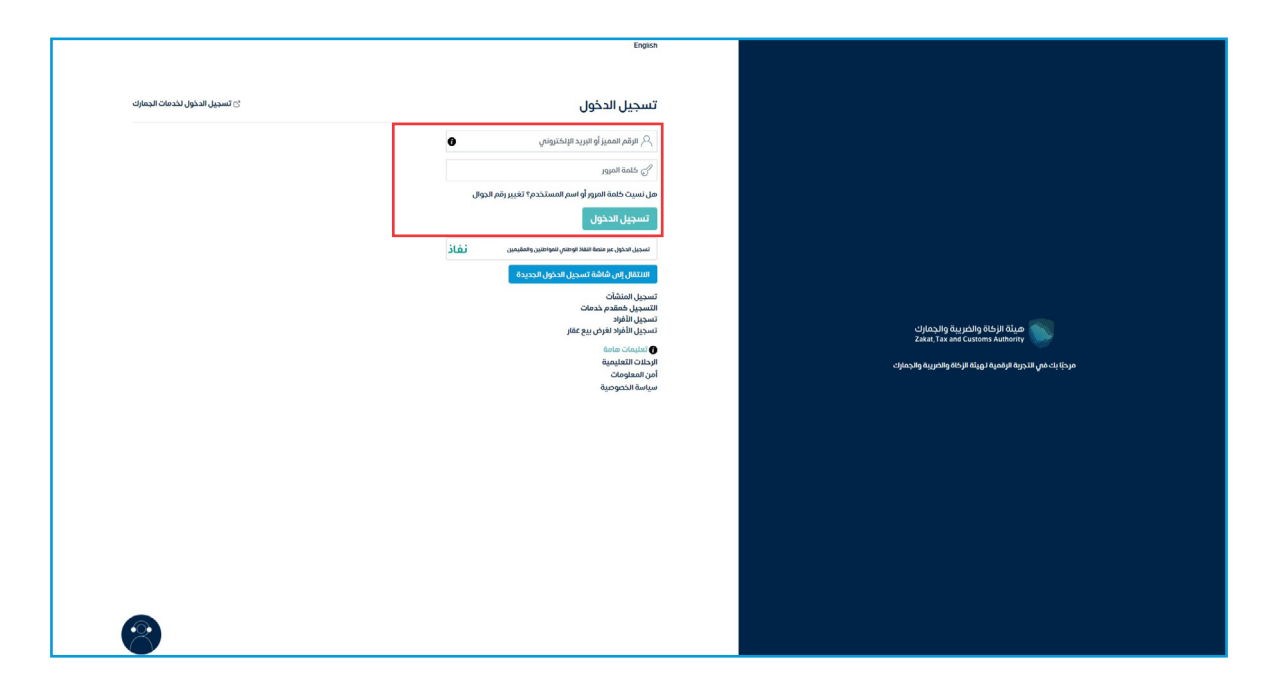

5 . الضغط على «الإقرارات» من أعلى القائمة.

| 0 Q   Q | \$<br>\$<br>\$<br>\$ |                                                                                                    |               | رة الإكارونية الحدمات الجمركية                   | موط الإعترادة والمؤجفة الرحانات التعليمية | استرداد المدفوعات. حطة تقد           | ىلۇر <b>رىت</b> خىلىف، لىدىسەب قۇرتىر قەير مەمۇرى | ा दराव होते प्राप्त विकास<br>का राजा का राजा<br>के समुझार साराहातार हराह सहराव हुस्तर्थीय म |
|---------|----------------------|----------------------------------------------------------------------------------------------------|---------------|--------------------------------------------------|-------------------------------------------|--------------------------------------|---------------------------------------------------|---------------------------------------------------------------------------------------------|
| -       |                      |                                                                                                    |               |                                                  |                                           |                                      |                                                   | الإقرارات                                                                                   |
|         | 0                    |                                                                                                    | XX<br>متادرا  | 0                                                | XX<br>ام پتم تقدیمه                       | 0                                    | مم                                                | XX<br>تم تقد                                                                                |
| 1       | 1                    |                                                                                                    |               | الوصول السريع                                    | <                                         |                                      | لغير مدفوعة                                       | الفواتير ا                                                                                  |
|         | 0                    | ©<br>ددمة فوض                                                                                                    |               | في المميز المميز                                 |                                           |                                      | ئىي<br>XXXXXXXX دىر                               | التزاما<br>XX                                                                               |
|         | ©                    | المحافظة المحل المحافية المحل المحل المحافية المحل المحافية المحل المحافية المحل المحافظة المحل المحافظة المحل المحافظة المحل المحافظة المحل المحافظة المحل المحافظة المحافظة المحل المحافظة المحافظة محافظة محافظة محافظة محافظة محافظة محافظة محافظة محافظة محافظة محافظة محافظة محافظة محافظة محافظة محافظة محافظة محافظة محافظة محافظة محافظة محافظة محافظة محافظة محافظ<br>محافظة محافظة محافظة محافظة محافظة محافظة محافظة محافظة محافظة محافظة محافظة محافظة محافظة محافظة محافظة محافظة محافظة محافظة محافظة محافظة محافظة محافظة محافظة محافظة محافظة محافظة محافظة محافظة محافظة محافظة محافظة محافظة محافظة محافظة محافظة محافظة محافظة محافظة محافظة محافظة محافظة محافظة محافظ<br>محافظة محافظة محافظة محافظة محافظة محافظة محافظة محافظة محافظة محافظة محافظة محافظة محافظة محافظة محافظة محافظة محافظة محافظة محافظة محافظة محافظة محافظة محافظة محافظة محافظة محافظة محافظة محافظة محافظة محافظة محافظة محافظة محافظة محا |               | ني.<br>إفاده التسجيل                             | ىدەۋەتە<br>X. ريال سەۋەرى                 | ×××××××                              | مدفوعة جزئيا<br>XXX ريال سعودى                    | ©<br>XXX                                                                                    |
|         | <                    |                                                                                                    |               |                                                  |                                           |                                      | بات                                               | آخر العمل                                                                                   |
|         | (aqua)               | الا متوبر 200<br>XXXXX<br>مرينة القيمة المضافة                                                                                                    | (alternation) | ا منین 2002<br>۲۰۰۰ ۲۰۰۰<br>مربیة القیمة المطلقة | (Replaced)<br>Sectoral                    | ا ۵۵ میں ۵۵۵<br>۲۲۲۲۲<br>مربیة القیم | ین<br>۲<br>مة المطافة                             | ه د سی ۵<br>مریخ الله<br>ضریخ الله                                                          |
|         |                      | ميرية القيمة المعافة                                                                                                    |               | كككك<br>فريبة القيمة المصافة                     | idaalt                                    | XXXX<br>سيفا الفيه                   | X<br>äiteaitän                                    | XXX<br>đil đuyo                                                                             |

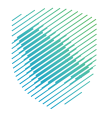

6 . الضغط على «ضريبة السلع الانتقائية» من أعلى القائمة، ثم الضغط على الإقرار المراد تقديمه.

| Enally Tax and Cystome Authority                                                                   |
|----------------------------------------------------------------------------------------------------|
| توجة البيانات الالترامات إجازة الركاة والصرائب <mark>البقورانات</mark> كشف الحساب المواثير الغير م |
|                                                                                                    |
|                                                                                                    |
|                                                                                                    |
|                                                                                                    |
|                                                                                                    |
|                                                                                                    |
|                                                                                                    |
|                                                                                                    |
|                                                                                                    |
|                                                                                                    |
|                                                                                                    |
|                                                                                                    |
|                                                                                                    |
|                                                                                                    |
|                                                                                                    |
|                                                                                                    |
|                                                                                                    |
| -                                                                                                  |

**7 .** مراجعة بيانات تفاصيل المكلف، والإقرار الضريبي، ثم الضغط على «التالي».

| ତ ଡାପ୍ରାର୍ କ |                                                              |                                                                                  | cipica<br>zang t                                                                    | ay Bay chig ili لافة والغريبة وال<br>ay and Customs Authority |
|--------------|--------------------------------------------------------------|----------------------------------------------------------------------------------|-------------------------------------------------------------------------------------|---------------------------------------------------------------|
|              | كترونية الخدمات الجمركية                                     | ىدفوعات خطة تقسيط الإعتراضات والمراجعات الرحلات التعليمية الفوترة الإل           | لترامات إدارة الزكاة والضرائب الإقاران كشف الحساب الغوائير الغير مدفوعة استرداد الم | لوحة البيانات الا                                             |
|              |                                                              | الإقرارات > اقرارات الغربية الانتقائية                                           |                                                                                     |                                                               |
|              | 5 4 3 2 1                                                    | aper >                                                                           |                                                                                     |                                                               |
|              |                                                              | <b>اقرارات الضريبة الانتقائية</b><br>الرجاء المراجعة والتأخد من صحة يقانت للسجيل |                                                                                     |                                                               |
|              |                                                              | Tesy<br>or part                                                                  |                                                                                     |                                                               |
|              |                                                              | للأط المسأوم الاربيان<br>XXXXXXXXXXXXXXXXXXXXXXXXXXXXXXXXXXXX                    |                                                                                     |                                                               |
|              |                                                              | 📓 تفاصیل المکلف                                                                  |                                                                                     |                                                               |
|              | اسم المركز الرئيسان<br>2000000000000000000000000000000000000 | haq linčilio<br>XXXXXXXXX                                                        |                                                                                     |                                                               |
|              | التوال<br>xxxxxxxxxxxxxxxxxxxxxxxxxxxxxxxxxxxx               | الرقم المميز<br>XXXXXXXXX                                                        |                                                                                     |                                                               |
|              |                                                              | 📓 تفاصيل الإقرار الضريبي                                                         |                                                                                     |                                                               |
|              | וּנְטֹּמ װוּמוּ באחן עוֹנְסֿוּן<br>-                         | 300 High Ea                                                                      |                                                                                     |                                                               |
|              | قرار<br>جدید                                                 | liaitó<br>XXXXXXXXXXXXXXXXXXXXXXXXXXXXXXXXXXXX                                   |                                                                                     |                                                               |
|              |                                                              | تحديث البيانات                                                                   |                                                                                     |                                                               |
|              |                                                              |                                                                                  |                                                                                     |                                                               |

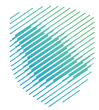

**8.** مراجعة تفاصيل الضريبة الانتقائية، ثم الضغط على «التالي».

| ⊖ © 0 @ ~ ~                           |            |                                    |                                                              |                                       |                                               | data da kapita Kapita Kal                                                                                       |
|---------------------------------------|------------|------------------------------------|--------------------------------------------------------------|---------------------------------------|-----------------------------------------------|----------------------------------------------------------------------------------------------------|
|                                       |            |                                    | pegil clease ingistigit spiget include                       | alayt chogadgologicyt bywaintha choga | الإمهاد خشمالدسان الموازر المزمدوعة استردادات | algeological angles and an angles and a second second second second second second second second second second s |
|                                       |            |                                    | الإشراب > الورات الدوية التكلاية                             |                                       |                                               |                                                                                                    |
|                                       | S S S O Ø  |                                    | ingt >                                                       |                                       |                                               |                                                                                                    |
|                                       |            | تقائية<br>مستدر                    | <b>تفاصيل الضريبة الانا</b><br>الرياء المؤرطوالألا من معطولا |                                       |                                               |                                                                                                    |
|                                       |            | ن حمر الحرية المتقلية              | البراء الدرية لا دان الأرار مترار عو                         |                                       |                                               |                                                                                                    |
|                                       |            |                                    | Tesy                                                         |                                       |                                               |                                                                                                    |
|                                       | ويه ستغلبه | ene ander                          | و و السلحة                                                   |                                       |                                               |                                                                                                    |
|                                       | 0.00       | 0.00                               | متترات الترخ ومشتقاته                                        |                                       |                                               |                                                                                                    |
|                                       | 0.00 0.00  | 0.00                               | ومحموع                                                       |                                       |                                               |                                                                                                    |
|                                       | 0.00       | 0.00 0.00                          | المبتع الرجماني                                              |                                       |                                               |                                                                                                    |
|                                       |            |                                    | صافى الضريبة الانتقائية                                      |                                       |                                               |                                                                                                    |
|                                       | 0.00       |                                    | فومة الصرية الشلقوة                                          |                                       |                                               |                                                                                                    |
|                                       | 0.00       |                                    | * deploting the party                                        |                                       |                                               |                                                                                                    |
|                                       | 0.00       | ~                                  | مانس المريبة الانتقابية بعد الحد                             |                                       |                                               |                                                                                                    |
|                                       |            |                                    | مبلغ الضريبة المستحقة                                        |                                       |                                               |                                                                                                    |
|                                       | 0.00       |                                    | يوسه التأذر وغادوهم الإفرار                                  |                                       |                                               |                                                                                                    |
|                                       | 0.00       |                                    | عرسة تتلذر بالدفع                                            |                                       |                                               |                                                                                                    |
|                                       | 0.00       |                                    | وميد المكلف المتتح                                           |                                       |                                               |                                                                                                    |
|                                       | 0.00       |                                    | الضريبة الشتقانية الواجب دفعها                               |                                       |                                               |                                                                                                    |
|                                       | 0.00       | 2019 yanaşı - yadışı İşkili İşkil- | محموع الضيبة الشقائية الواحب                                 |                                       |                                               |                                                                                                    |
|                                       |            | , sates                            | Aspento Ráci                                                 |                                       |                                               |                                                                                                    |
| · · · · · · · · · · · · · · · · · · · |            |                                    |                                                              |                                       |                                               |                                                                                                    |
|                                       |            |                                    |                                                              |                                       |                                               |                                                                                                    |
|                                       |            |                                    |                                                              |                                       |                                               |                                                                                                    |
|                                       |            |                                    |                                                              |                                       |                                               |                                                                                                    |
|                                       |            |                                    |                                                              |                                       |                                               |                                                                                                    |
|                                       |            |                                    |                                                              |                                       |                                               |                                                                                                    |

9 . إضافة مرفقات -اختياري-، ثم الضغط على «التالي».

| B 8 0 8 0 0 | Stracky hards (bards files and bards files and bards                                                                                                    |
|-------------|----------------------------------------------------------------------------------------------------|
|             | لوحة البرانات التلازمات إدرام الرخام والمراقب خطف الحساب الفواتير الفير سنومة استرداد السنومات خطة المسيط الإعكار ماسرخمات الرحلات العليمية الموكم الإنكازونية الخدمات الجميرخية                                                                                                    |
|             | ចំរៀងដែរដៅ សម្តេចដី < បាវគ្រំ ដែ                                                                                                    |
|             | 5 4 <b>0</b> Ø Ø                                                                                                    |
|             | المرفقات (إختياري)                                                                                                    |
|             | نى<br>يەنىلە موقق                                                                                                    |
|             | B. K.S. H.S.K. 100C. 100C. 100C. HTML Set System State (and set of the set of the set |
|             | دجاهل السعي                                                                                                    |
|             |                                                                                                    |
|             |                                                                                                    |
|             |                                                                                                    |
|             |                                                                                                    |

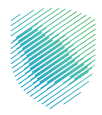

**10 .** الموافقة على بيانات التعهد، ثم الضغط على «التالي».

| ତ ତାହାର୍କର 🖻 |                                                                                                    | ميلة الخاة والمرية والمرية والجمران<br>Zakal, Tau and Customs Authority |
|--------------|----------------------------------------------------------------------------------------------------|-------------------------------------------------------------------------|
|              | ۇرۇغۇرۇلى بېرۇرات كىشەنىسى ئىرۇزىزىلارىدىرومە سىزىلارىدىرۇمە كىغانىلىرىدىرەت كىغۇرلىرىلە ئورۇمۇرۇل بېرىلىتى ئىرىزىزىلە                                                                                                    | لوحة البيانات الانتزامات إ                                              |
|              | ក្នុងដែរជាតិ (stopha section)                                                                                                    |                                                                         |
|              | 5 🔍 🗶 🗶 🖉 🕹                                                                                                    |                                                                         |
|              | التعهد:                                                                                                    |                                                                         |
|              | ال والحافظ المانونيان المواجل المواجل المواجل المواجل المواجل المواجل المواجل المواجل المواجل المواجل المواجل والمواجل المواجل ا<br>المواجل المواجل المواجل المواجل المواجل المواجل المواجل المواجل المواجل المواجل المواجل المواجل المواجل المواجل ا |                                                                         |
|              | rate,                                                                                                    |                                                                         |
|              |                                                                                                    |                                                                         |
|              |                                                                                                    |                                                                         |
|              |                                                                                                    |                                                                         |
|              |                                                                                                    |                                                                         |
|              |                                                                                                    |                                                                         |
|              |                                                                                                    |                                                                         |
|              |                                                                                                    |                                                                         |

**11**. مراجعة البيانات الموجودة في الملخص والتأكد من صحتها.

| ₽ ® 0 ⊕ ~ ₫ | ة الخدمات الجمركية                      | ار حلات التعليمية الفوترة الإلكتروني | الإعتراضات والمراجعات | دوغه تقسيط خطة تقسيط                            | • كشف الحساب القواتير الغير ما | يدارة الزكاة والضرائب الإقرارات<br> | مینه از دار والدر این والدر<br>که از دار از مینو<br>در مینوند مینوند مینوند<br>او ده ایرینات از از آزاری |
|-------------|-----------------------------------------|--------------------------------------|-----------------------|-------------------------------------------------|--------------------------------|-------------------------------------|----------------------------------------------------------------------------------------------------|
|             |                                         |                                      |                       | الإقرارات > اقرارات الضريبة الانتقائية          |                                |                                     |                                                                                                    |
|             | 00000                                   |                                      |                       | < عودة                                          |                                |                                     |                                                                                                    |
|             |                                         |                                      |                       | <b>الملخص</b><br>الرجاء مراجعة البيانات التالية |                                |                                     |                                                                                                    |
|             |                                         |                                      |                       | تفاصيل المكلف                                   |                                |                                     |                                                                                                    |
|             | 200000000000000000000000000000000000000 | اسم المركز الرئيسي<br>XXXXXXXXXXX    |                       | اسم المكلف<br>XXXXXXXXX                         |                                |                                     |                                                                                                    |
|             | 200000000000000000000000000000000000000 | Iteleti<br>XXXXXXXXXXXXXXXXX         |                       | الرقم المميز<br>XXXXXXXX                        |                                |                                     |                                                                                                    |
|             |                                         |                                      |                       | تفاصيل الإقرار الخريبي                          |                                |                                     |                                                                                                    |
|             |                                         | الرقم المرجعي للإقرار<br>-           |                       | نوع الإقرار<br>XXXXXXXX                         |                                |                                     |                                                                                                    |
|             |                                         | قرار<br>جدید                         |                       | الفترة<br>XXXXXXXXX                             |                                |                                     |                                                                                                    |
|             |                                         |                                      |                       | хххх                                            |                                |                                     |                                                                                                    |
|             | 0.00                                    | 0.00                                 | 0.00                  | المبلغ الإجمائي                                 |                                |                                     |                                                                                                    |
|             | 0.00 ريال سعودي                         |                                      |                       | صافى الضريبة الانتقائية بعد الخصم               |                                |                                     |                                                                                                    |

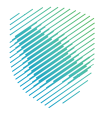

|                         | 20000000         | IIsieli<br>XXXXXXXXXXXXXXXXXXXXXXXXXXXXXXXXXXX |                    | الرقم المميز<br>אאאאאאאא                                  |
|-------------------------|------------------|------------------------------------------------|--------------------|-----------------------------------------------------------|
|                         |                  |                                                |                    | تفاصيل الإقرار الضريبي                                    |
|                         |                  | الرقم المرجعي للإقرار<br>-                     |                    | iga madu<br>XXXXXXXX                                      |
|                         |                  | ةرار<br>جديد                                   |                    | ةينة<br>XXXXXXXXX                                         |
|                         |                  |                                                |                    | XXXX                                                      |
|                         | 0.00             | 0.00                                           | 0.00               | المبلغ الإجمالى                                           |
|                         | 0.00 ريال سعودىي |                                                |                    | صافى الضريبة الانتقائية بعد الخصم                         |
|                         | 0.00 ريال سعودى  |                                                |                    | الضربية الانتقائية الواجب دفعها                           |
|                         | تعديل            |                                                |                    | المرفقات (إختيارى)                                        |
|                         |                  |                                                |                    | لا ينظيق                                                  |
|                         |                  |                                                |                    | ک آرمی عنی استعادی وقتروه<br>الأمريد و (مدار فالوره میداد |
| التطوير والصيالة من قبل |                  | يئة الزكاة والضريبة والجمارك                   | وق محفوظة 2024 © ھ | جميع الحق                                                 |

**12** . الضغط على «أوافق على التعليمات والشروط» ثم «تأكيد وإصدار فاتورة سداد».

13 . سيظهر إشعار يفيد بأنه تم استلام إقرار ضريبة السلع الانتقائية بنجاح.

|                         | · خطة تقسيط الإعتراضات والمراجعات الرحلات التعليمية الفوارة الإنكترونية الخدمات الجمرخية  | ى ئەرەلىرىغى بەرەلەرمەن بەرەلەرلەپ لېۋىزلىڭ خەمەتىيىلىپ لەۋىزىرىدەرەن بەرەرىيە تەرەپىرە تەرەرەك تەرەۋەك |
|-------------------------|-------------------------------------------------------------------------------------------|----------------------------------------------------------------------------------------------------|
|                         |                                                                                           | الادفع الاساليغرار                                                                                      |
|                         |                                                                                           |                                                                                                    |
|                         | تم استلام إقرار ضريبة السلع الانتقائية بنجاح<br>الفرمية الرفة واحمزل واحمزت بالديم إقرارك |                                                                                                    |
|                         | رمم للإمرار المرجعي                                                                       |                                                                                                    |
|                         | المثرة الضربيية فوفمبر - ديسمبر 2019                                                      |                                                                                                    |
|                         | ZERO sław jeśj                                                                            |                                                                                                    |
|                         | المبنغ المستحق. 000 ريال سعودي                                                            |                                                                                                    |
|                         | لمزيد من المعلومات، يرجى الالصال بمكلب الدعم الفلس - 19993                                |                                                                                                    |
|                         | لحديث                                                                                     |                                                                                                    |
|                         | تحميل اشعار الاستلام                                                                      |                                                                                                    |
|                         | تحميل النموذج                                                                             |                                                                                                    |
|                         |                                                                                           |                                                                                                    |
|                         |                                                                                           |                                                                                                    |
|                         |                                                                                           |                                                                                                    |
| النظوير والمربقة من قبل | جميع الحقوق محفوظة 2024 @ هيئة الزخاة والمربية والجمازك                                   | 2\$30<br>2\$30                                                                                          |

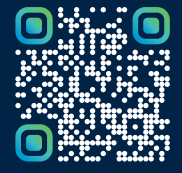

امسح هـــذا الكـود للاطّلاع علـــــــ آخر تحديث لهـذا المستند وكــافة المستندات المنشورة أو تفضل بزيارة الموقع الإلكتروني zatca.gov.sa